| การจัดการความรู้<br>(KM)                                                                                                    |                                                                                                    | One-Point Lesson (ความรู้เฉพาะเรื่อง)                                                                                                    |                                                                                                    |                        |                       |  |  |
|----------------------------------------------------------------------------------------------------|----------------------------------------------------------------------------------------------------|----------------------------------------------------------------------------------------------------|----------------------------------------------------------------------------------------------------|------------------------|-----------------------|--|--|
| <b>9</b> 4                                                                                                    | (NIVI)<br>การแก้ไขปัญหาการตั้งค่าเครื่อ                                                                                                    | <br>วงพิมพ์หัวเข็ม (Dot Matrix) ให้สามารถใช้งานได้                                                                                                    | เลขที่เอกสาร                                                                                                    | 01/                    | 01/58                 |  |  |
| พัวเรื่                                                                                                    | กับระบบการเงิน (GLx) :                                                                                                    | วันที่รายงาน                                                                                                    | 9 ม.ค.58                                                                                                    |                        |                       |  |  |
| พ                                                                                                    |                                                                                                    |                                                                                                    | หัวหน้าฝ่าย                                                                                                    | หัวหน้างาน             | ผู้จัดทำ              |  |  |
| ประเภ                                                                                                    | 🖵 ความรู้พินฐาน 🖵 การแก้                                                                                                    | เไขปรับปรุง 🗹 ความยุ่งยาก/ปัญหาที่เกิดขึ้น                                                                                                    | แสงดาว<br>เทียมทัน                                                                                                    | ปิ่นรัตน์<br>นวชาตธำรง | อมรรัตน์<br>แก้วคำบ้ง |  |  |
| วัตถุปร<br>เพื่อ<br>ให้ส<br>ไม่มี<br>ปัญหา<br>สาเหตุ<br>เครื่ะ<br>สำห<br>ไม่ส<br>การแก้<br>เนื่อ<br>รอง<br>เอก<br>พิม<br>(1)<br>(2)<br>(3)<br>(4)<br>(5)<br>(5)<br>(6)<br>(7)<br>(8)<br>(9)<br>(1)<br>(1)<br>(1)<br>(1)<br>(1)<br>(1)<br>(1)<br>(1)<br>(1)<br>(1 | ระสงค์<br>มแก้ไขปัญหาการตั้งค่าเครื่องพิมพ์หัวเ<br>เกมารถใช้งานได้กับระบบการเงิน (GL<br>i Parallel Port ได้<br>งานการเงินของสำนักพัฒนาเทคท์<br>เอกสารจากระบบ GLx ผ่าน US<br>องคอมพิวเตอร์ของงานการเงินเป็นรุ่<br>หรับเครื่องพิมพ์หัวเข็ม (Dot Matrix<br>หามารถพิมพ์เอกสารจากระบบ GLx<br>เป็ข<br>บงด้วยโปรแกรมการเงิน GLx จะทำ<br>เรับระบบปฏิบัติการ WindowsXP<br>าสารผ่าน USB Port ดังนั้น วิธีการข์<br>เพ้เอกสารได้ มีขั้นตอนดังนี้<br>ดิดตั้งไดร์ฟเวอร์เครื่องพิมพ์ให้เรียบร้อย<br>เข้าไปที่ Properties เครื่องพิมพ์ (จาศ<br>ทำการแชร์เครื่องพิมพ์ โดยคลิกเลือก t<br>ตั้กช่อง Share this printer<br>ตั้งชื่อเครื่องพิมพ์ ในช่อง Share Nam<br>คลิกปุ่ม OK<br>ทำการตรวจสอบชื่อเครื่องคอมพิวเตอร์<br>จดชื่อ Full Computer name ไ<br>หน้าต่างนี้ลงไป<br>เข้าคำสั่ง Command Promp (Sta<br>กด – OK )<br>ทำการ Redirect เครื่องพิมพ์จาก F<br>NET USE LPT1: \\ชื่อคอมพิวเตอร์<br>ใส่ชื่อคอมพิวเตอร์ (Naiyana) และจี<br>กด Enter ถ้ากำหนดค่าถูกต้องจะบ<br>ควรระวัง : ถ้าไม่ปรากฏข้อความ Suc<br>ลื่ยนค่า Port ให้เป็น LPT2 | ขึ้ม (Dot Matrix)<br>x) : กรณีเครื่องคอมพิวเตอร์<br>มิคศึกษา ไม่สามารถพิมพ์<br>B Port ได้ Icon โปรแกรม GLx<br>) จึงทำให้<br>ผ่าน USB Port ได้<br>งานในลักษณะ Text mode<br>หรือต่ำกว่า ซึ่งไม่รองรับการพิมพ์<br>ที่ทำให้เครื่องพิมพ์สามารถ<br>ยก่อน<br>กตัวอย่าง : EPSON LQ)<br>tab Sharing<br>ne (จากตัวอย่าง : EPSONLQ)<br>ร์ ที่ tab Computer Name<br>ว้ (จากตัวอย่าง : EPSONLQ)<br>ร์ ที่ tab Computer Name<br>ว้ (จากตัวอย่าง : Naiyana) เสร็จแล้วปิด<br>art → run→ พิมพ์คำสั่ง cmd<br>Port USB ให้เป็น LPT Port โดยพิมพ์คำสั่ง<br>รึงชื่อเครื่องพิมพ์ (PERSISTENT:YES<br>Jainรื่องพิมพ์ (EPSONLQ) จากนั้น<br>รากฏข้อความ Successful<br>ccessful ให้ตรวจสอบกำสั่งใหม่ หรือ | ÑŋNŋŋÑŋNŋŋẩỹNŋŋLatangỦu shuau shuLinguinuỦu shuau shuLinguinuLu au neishisau shuNeten HaleAu au neishisau shuNeten Haling lot Hip pinter with other users on your networks. To<br>mather thaning lot Hip pinter, cick Share this pinter. WindowNeten Haling lot Hip pinter, cick Share this pinter.<br>Neten thaning lot Hip pinter, cick Share this pinter.<br>Neten thaning lot Hip pinter, cick Share this pinter.<br>Neten thaning lot Hip pinter, cick Share this pinter.<br>Neten thaning lot Hip pinter, cick Share this pinter.<br>Neten thaning lot Hip pinter, cick Share this pinter.<br>Neten this pinter<br>Neten computers on the network.<br>Do not share this pinter<br>Network, your wave with the standing of pinters with<br>the computers on the network.<br>Do not share this pinter<br>Network, your wave with the standing different variants of this<br>the computer on the network.<br>Do not share this pinter<br>Do not share this pinter<br>Do not share this |                        |                       |  |  |

| (GLx) : กรณเครองคอมพวเตอร เมม Parallel Port เด |                  |  |  |  |  |  |  |  |  |
|------------------------------------------------|------------------|--|--|--|--|--|--|--|--|
| ผลที่ได้รับ                                    | วันที่           |  |  |  |  |  |  |  |  |
|                                                | ผู้ถ่ายทอด       |  |  |  |  |  |  |  |  |
|                                                | ผู้รับการถ่ายทอด |  |  |  |  |  |  |  |  |